# **Release Notes for Sage UBS**

# Content

This release notes covers two sections:

- 1. Progressive Enhancement (if any)
- 2. Issues that have been addressed

*Release date: 12<sup>th</sup> April 2015* 

**Progressive Enhancements** 

Version 9.9.1.19

# Improvement on Invoice, Credit Note & Debit Note layout

Additional fields added to the standard templates as requested Sales

- 1. Customer GST registration no
- 2. Agent
- 3. Currency rate with 4 decimals

Purchase

- 1. Supplier GST registration no
- 2. Currency rate with 4 decimals

# Improvement on Cash Sales – Tax invoice

For walk-in customers (you selected cash account), you can enter the name, address & GST registration number as below

|               | Cash Sale                          | Last Cash Bill | 0000007       |
|---------------|------------------------------------|----------------|---------------|
| Period        | 4 April-2015                       |                |               |
| Bill No.      | 0000003                            |                |               |
| Cust. No.     | 9999/999                           | Bill Agent     |               |
| Date          | 01/04/2015                         |                |               |
| Ref. No. 2    | ◯ <u>3</u> . Multiple Payment Mode | Bill Terms     |               |
| Name          | Customer XYZ                       | Cheque No.     |               |
| Description   | CASH SALES                         | Delivered by   |               |
|               |                                    |                |               |
| PO/SO No.     |                                    | Remark 4       | GST1234568798 |
| P0/S0 No. (2) |                                    | Remark 5       |               |
| DO No. (1)    |                                    | Remark 6       |               |
| DO No. (2)    |                                    | Remark 7       |               |
| Remark 0      | address line 1                     | Remark 8       |               |
| Remark 1      | address line 2                     | Remark 9       |               |
| Remark 2      | address line 3                     | Remark 10      |               |
| Remark 3      | address line 4                     | Remark 11      |               |

|                                                                                                    | Premier Trading Sdn Bhd<br>5, Jalan Sultan Hishamuddin,<br>50000 Kuala Lumpur.<br>(Company Reg No: (147258-K))<br>(GST Reg No: 000986710016)            |
|----------------------------------------------------------------------------------------------------|----------------------------------------------------------------------------------------------------|
| Custom er XYZ                                                                                                    | TAX INVOICE                                                                                                    |
| address line 1<br>address line 2<br>address line 3<br>address line 4<br>ATTN. :<br>TEL. :<br>FAX :<br>GST NO. : GST123<br>ACNO : 2000/001 | NO. : 0000003<br>DATE : 01/04/2015<br>TERM :<br>CURRENCY : MYR @ 1.0000<br>AGENT : Agent A<br>PAGE : 1<br>PRINTED ON : 12/04/2015<br>PRINTED BY : ADMIN |

# Sales Credit Note & Sales Debit Note

| Credit Note (Adjustment)          | This is a pure sales credit note for adjustment purpose.<br>It will not update the stock quantity. You can post this<br>transaction to Accounting with financial entries.                                                         |
|-----------------------------------|----------------------------------------------------------------------------------------------------|
| Credit Note (Sales return)        | When your customer returned goods to you, you can<br>enter it as sales return. Stock quantity will be updated<br>upon save. You can post this transaction to Accounting<br>with financial entries (as sales credit note).         |
| Debit Note (Adjustment)           | This is a pure sales debit note for adjustment purpose. It<br>will not update the stock quantity. You can post this<br>transaction to Accounting with financial entries.                                                          |
| Debit Note (Goods<br>replacement) | When you replace the goods for your customer, you can<br>enter it as goods replacement. Stock quantity will be<br>updated upon save. You can post this transaction to<br>Accounting with financial entries (as sales debit note). |

# Purchase – Miscellaneous charges

Miscellaneous charges are enabled for Purchase entries screens.

# **Regenerate Malaysia Tax codes**

If your data file is updated from old version (below 9.9.1.x), the Singapore tax codes are already exists in the tax maintenance table. You can now click on the [Regenerate Malaysia Tax Code] in the Tax Maintenance screen. System will remove all Singapore Tax Codes and regenerate Malaysia Tax Codes into the tax table.

| Tax Code Maintenance |                                                         |                |                  |            |          |        |   |
|----------------------|---------------------------------------------------------|----------------|------------------|------------|----------|--------|---|
| Tax Code             | Description                                             | Tax Percentage | Transaction Type | Tax Method | A/C No   | Status |   |
| AJP                  | Any adjustment made to Input Tax e.g : Bad Debt Relief, | 6.00           | P                | AJP        |          | ACTIVE |   |
| AJS                  | Any adjustment made to Output Tax e.g : Longer perid ad | 6.00           | S                | AJS        |          | ACTIVE |   |
| BL                   | Purchases with GST incurred but not claimable (Disallow | 6.00           | P                |            | 9801/000 | ACTIVE | Ξ |
| DS                   | Deemed supplies (e.g. transfer or disposal of business  | 6.00           | S                | SRS        |          | ACTIVE |   |
| EP                   | Purchases exempted from GST. E.g. purchase of residenti | 0.00           | P                |            |          | ACTIVE |   |
| ES                   | Exempt supplies under GST. Refer to Tax Budget Speech A | 0.00           | s                | EXS        |          | ACTIVE |   |
| ES43                 | Incidental Exempt supplies                              | 0.00           | s                | EXS        |          | ACTIVE |   |
| GP                   | Purchase transactions which disregarded under GST legis | 0.00           | P                |            |          | ACTIVE |   |
| GS                   | Disregarded supplies                                    | 0.00           | s                |            |          | ACTIVE |   |
| IM                   | GST incurred for import of goods                        | 6.00           | P                | IMP        |          | ACTIVE |   |
| IS                   | Imports under special scheme with no GST incurred (e.g. | 0.00           | P                | ISS        |          | ACTIVE |   |
| NR                   | Purchase from non GST-registered supplier with no GST i | 0.00           | P                |            |          | ACTIVE | - |

Please note that if you have linked a GL account to tax code as below, you will need to re-do the linkage after regenerate the Malaysia tax codes.

|          | Tax Code M                                              | laintenan      | ice              |            |          |        |   |
|----------|---------------------------------------------------------|----------------|------------------|------------|----------|--------|---|
| Tax Code | Description                                             | Tax Percentage | Transaction Type | Tax Method | A/C No   | Status |   |
| AJP      | Any adjustment made to Input Tax e.g : Bad Debt Relief, | 6.00           | P                | AJP        |          | ACTIVE |   |
| AJS      | Any adjustment made to Output Tax e.g : Longer perid ad | 6.00           | S                | AJS        |          | ACTIVE |   |
| BL       | Purchases with GST incurred but not claimable (Disallow | 6.00           | P                |            | 9801/000 | ACTIVE | Ξ |
| DS       | Deemed supplies (e.g. transfer or disposal of business  | 6.00           | S                | SRS        |          | ACTIVE |   |
| EP       | Purchases exempted from GST. E.g. purchase of residenti | 0.00           | P                |            |          | ACTIVE |   |
| ES       | Exempt supplies under GST. Refer to Tax Budget Speech A | 0.00           | S                | EXS        |          | ACTIVE |   |
| ES43     | Incidental Exempt supplies                              | 0.00           | S                | EXS        |          | ACTIVE |   |
| GP       | Purchase transactions which disregarded under GST legis | 0.00           | P                |            |          | ACTIVE |   |
| GS       | Disregarded supplies                                    | 0.00           | S                |            |          | ACTIVE |   |
| IM       | GST incurred for import of goods                        | 6.00           | P                | IMP        |          | ACTIVE |   |
| IS       | Imports under special scheme with no GST incurred (e.g. | 0.00           | P                | ISS        |          | ACTIVE |   |
| NR       | Purchase from non GST-registered supplier with no GST i | 0.00           | P                |            |          | ACTIVE | - |

# Issues that have been addressed

| Case ID                                                       | Brief Description                                                |  |  |  |  |
|---------------------------------------------------------------|------------------------------------------------------------------|--|--|--|--|
| -                                                             | Sales credit note & Sales debit note – default marked all        |  |  |  |  |
|                                                               | Sundry expenses                                                  |  |  |  |  |
| -                                                             | <ul> <li>Linked tax code not populated automatically</li> </ul>  |  |  |  |  |
|                                                               | Tax code & GST details are mandatory                             |  |  |  |  |
| 217 122274                                                    | Data recovery – had changed GST inclusive transactions to be GST |  |  |  |  |
| 517-125274                                                    | exclusive                                                        |  |  |  |  |
| - Administrative tools – default tax code for purchase is TX6 |                                                                  |  |  |  |  |
| 240-123231 Error message "data type mismatch"                 |                                                                  |  |  |  |  |
| 281-123362                                                    | Cash Sale – post to accounting – financial entries not balance   |  |  |  |  |

Release date: 4<sup>th</sup> April 2015

**Progressive Enhancements** 

#### Improvement on Invoice, Credit Note & Debit Note layout

The document layouts have been adjusted to be able to fit more item lines in 1 page.

| Version 9.9.1.17         | Release date: 03 <sup>rd</sup> April 2015 |
|--------------------------|-------------------------------------------|
| Progressive Enhancements |                                           |

# Posting with same Tax Code and Major Industry Code

Previously, when doing Posting, system will post all the item lines as per transaction. Now, it has been enhanced to merge all lines if same tax code and same major industry code. Scenario as below:

- i. Transactions with SAME tax code but DIFFERENT major industry code  $\rightarrow$  Show entry in separate line
- ii. Transactions with **DIFFERENT** tax code but **SAME** major industry code  $\rightarrow$  Show entry in separate line
- iii. Transactions with Same tax code and SAME major industry code  $\rightarrow$  Merge entry and show in one line

# Sage UBS One – Supplier Invoice

Supplier Invoice transaction entry is now made available in SageUBS One license. You now can check all the Supplier Invoice reports as well.

# Sales CN/DN and Purchase CN/DN – Update from Invoice and Update from Supplier Invoice

Under Malaysia GST requirement, related Credit Note or Debit Note must be link to an invoice.

To ensure all Credit Note and Debit Note must be link to an invoice, you can set as below:

Setting screen

| Φ                                                                                                    |                                                                         | Run Setup                                                                                                    |                                                                                                    |                                                                                                    |                                                              | ×            |
|----------------------------------------------------------------------------------------------------|-------------------------------------------------------------------------|----------------------------------------------------------------------------------------------------|----------------------------------------------------------------------------------------------------|----------------------------------------------------------------------------------------------------|--------------------------------------------------------------|--------------|
| User Define - Desp. Body / Footer                                                                                                    | User Define - Formu                                                     | -Formula User Define - Item Remark User Define - Markup                                                                                                    |                                                                                                    |                                                                                                    | Markup Ratio                                                 | Directory    |
| Company Profile Stock Valuation                                                                                                    | Item Maintenance                                                        | Transaction                                                                                                    | Account No                                                                                                    | Last Used Nos                                                                                                    | User Define -                                                | Desp. Header |
| Add Header         Increase period by one on/after day         ✓ Use Only 1 set invoice no.         ✓ Use Only 1 set DO no.         ✓ Standard auto running         Project by bill         With bill agent         With bill agent         ✓ Allow edit name         SO has to be verify         INV - Always mark update from DO         ✓ Sales CN - Always mark update from V         ✓ Purchase CN - Always mark update | 0 ✓ ✓ ✓<br>✓ ✓<br>✓ ✓<br>Ø Ø Ø<br>Ø Ø<br>Ø Ø<br>Ø Ø<br>Ø<br>Ø<br>Ø<br>Ø | Body<br>ith per item tax<br>ith per item discou-<br>ith price in D0<br>ompulsory location<br>low edit amount<br>atch Code/Other (<br>low change in 2nd<br>ow create code of<br>splay cost code of<br>ansfer note based<br>ompulsory Serial N<br>low qty RC excee | unt<br>Charges<br>d unit factor<br>uring transaction<br>uring transaction<br>d on selling price<br>o.<br>d qty outstanding P | 3 levels discoun<br>Default service<br>Default change<br>Round off on ite<br>Round down on<br>Tax on discount<br>Update latest pr | it<br>unit<br>m discount<br>item amount<br>ted amount<br>ice |              |

# Entry screen

| i. | Pur           | chase DN      |                                     |              |               |            |
|----|---------------|---------------|-------------------------------------|--------------|---------------|------------|
| đ  | >             |               | Add Supplier De                     | ebit Note    |               | <b>—</b> × |
|    |               | Purchase De   | ebit Note                           |              |               |            |
|    | Period        | 16 April-2015 |                                     | Country Code | Currency Rate | 1.000000   |
|    | Your Ref. No. | 0000001       |                                     |              |               |            |
|    | Supplier Code | / 8           | Update From <u>Supplier Invoice</u> | Bill Terms   |               |            |

#### ii. Purchase CN

| đ | Add Supplier Cre |                                  | edit Note     |          |
|---|------------------|----------------------------------|---------------|----------|
|   |                  | Purchase Credit Note             | Last Ref. No. | 0000000  |
|   | Period           | 16 April-2015                    | Country Code  |          |
|   | Your Ref. No.    | 00000001                         | Currency Rate | 1.000000 |
|   | Supplier Code    | / P Update From Supplier Invoice | Delivered by  |          |

# iii. Sale DN

| đ | 🌣 Add Debit N               |               |                                                    | Note        |          | × |
|---|-----------------------------|---------------|----------------------------------------------------|-------------|----------|---|
|   |                             | Debit Note    |                                                    | Last DN No. | DN 00001 |   |
|   | Period                      | 16 April-2015 |                                                    |             |          |   |
|   | Debit Note No.<br>Cust. No. | DN 00002      | <u>Multiple Payment Mode</u> ✓ Update from Invoice |             |          |   |

# iv. Sale CN

| S | >               | Add Credit              | Note        | X        |
|---|-----------------|-------------------------|-------------|----------|
|   |                 | Credit Note             | Last CN No. | CN 00001 |
|   | Period          | 16 April-2015           |             |          |
|   | Credit Note No. | CN 00002                |             |          |
|   | Cust. No.       | / P Update from Invoice |             |          |

# Issues that have been addressed

| Case ID      | Brief Description                                           |
|--------------|-------------------------------------------------------------|
| -            | GST Setup Wizard – Fault Encounter                          |
| -            | Calculation incorrect if switch from Exclusive to Inclusive |
| -            | Unable Issue DN and CN in Billing system                    |
| 281 - 123066 | Db already set to tax inclusive                             |

Version 9.9.1.16

*Release date: 01<sup>st</sup> April 2015* 

Progressive Enhancements

# Payment (including Sundry Expenses) & Receipt

Previously, you are only able to select Bank GL account in Payment & receipt screen. Now it has been enhanced to include Cash GL account.

# Data integrity enhancement

Now, transactions posted from Inventory & Billing and Point of Sales (POS) are not editable. This is to ensure data integrity for proper GST reporting purpose.

# **Consistency enhancement**

If Malaysia GST is enabled, [With per item tax] is applied to all entry screen. You will not be able to specify the type of transaction to apply like before.

| 🍄 Run Setup                                                                                                    |                                                                                                    |                                                                                                    |                                                                                                    |                                                                                                    |                                                            | ×                            |
|----------------------------------------------------------------------------------------------------|----------------------------------------------------------------------------------------------------|----------------------------------------------------------------------------------------------------|----------------------------------------------------------------------------------------------------|----------------------------------------------------------------------------------------------------|------------------------------------------------------------|------------------------------|
| User Define - Desp. Body / Footer User                                                                                                    | Define - Formula                                                                                                    | e - Formula User Define - Item Remark User Define - Mark                                                                                                    |                                                                                                    |                                                                                                    | Markup Ratio                                               | Directory                    |
| Company Profile Stock Valuation Item N                                                                                                    | faintenance                                                                                                    | Transaction                                                                                                    | .Account No                                                                                                    | .Last Used Nos                                                                                                    | User Define                                                | Desp. Header                 |
| Add Header         Increase period by one on/after day         Increase period by one on/after day         Use Only 1 set invoice no.         Use Only 1 set DO no.         Standard auto running         Project by bill         With bill agent         With Site         Search transaction by date         Allow edit name         SO has to be verify         INV - Always mark update from DO         Add Footer         Compulsory footer         Exchange rate on invoice Net + Discount         Tax2 : Tax on Invoice Net + Tax         Activate BNM Rounding Mechanism         Condition for not updating stock balance | Add Bo<br>With (<br>With (<br>Comp<br>Allow<br>Allow<br>Allow<br>Allow<br>Allow<br>Allow<br>Allow<br>Allow<br>Allow<br>Allow<br>(TYPE = ' | idy<br>ber item tax<br>ber item discou-<br>orice in D0<br>ulsory location<br>edit amount<br>i Code/Other (1<br>change in 2nd<br>create code of<br>ay cost code d<br>fer note based<br>ulsory Serial N<br>qty RC excee<br>category disco<br>category price<br>discount perce<br>liscount perce | Int [<br>Charges [<br>d unit factor [<br>uring transaction [<br>uring transaction ]<br>on selling price<br>o.<br>d qty outstanding I<br>unt percentage fro<br>& discount percen<br>ntage from class c<br>ntage from transac<br>GENERATED = ' | 3 levels discoun<br>Default service<br>Default change<br>Round off on ite<br>Round down on<br>Tax on discount<br>Update latest pr<br>Update latest pr<br>Update latest pr<br>PO<br>m customer<br>tage from item<br>sode<br>stion | t<br>unit<br>m discount<br>item amount<br>ed amount<br>ice | <u>D</u> K<br><u>C</u> ancel |

### Issues that have been addressed

| Case ID | Brief Description                                  |
|---------|----------------------------------------------------|
| -       | Invoice, credit note & debit note alignment issue. |

# Version 9.9.1.15

*Release date: 01<sup>st</sup> April 2015* 

**Progressive Enhancements** 

# Tax Invoice for GST Relief

If you are supply item to a taxable person given GST relief under Item 3, Schedule A of GST (relief) Order 2014, please select the below templates from the [Report] folder

Tax Invoice  $\rightarrow$  ICBIL#02\_GSTRELIEF Credit note  $\rightarrow$  ICBIL#04\_GSTRELIEF Debit note  $\rightarrow$  ICBIL#05\_GSTRELIEF

# **GST Taxable Period**

There are GST registration company which having 3 months taxable period, but the 1<sup>st</sup> taxable period is less than 3 months.

In the below example, the 1<sup>st</sup> taxable period is only 1 month.

| Company Profile      | Setting      | S      | etting 2    |               | GST Setting |
|----------------------|--------------|--------|-------------|---------------|-------------|
| Salar No Decision    | na<br>Ganage | 007 F# | active Date | 01/04/2015    |             |
| SST Registration No. | 12345        | 051 ER | onnie nave  | A #1 A #1 WAY |             |

| GST-03: Goods & Services Tax Return Overview |                       |  |  |  |  |
|----------------------------------------------|-----------------------|--|--|--|--|
| Current Taxable Period                       | 01/04/2015 30/04/2015 |  |  |  |  |
| Submission/Payment Due Date                  | 31/05/2015            |  |  |  |  |
| Total Output Tax                             |                       |  |  |  |  |
| Total Input Tax                              |                       |  |  |  |  |
| Net GST Payable / (Claimable)                |                       |  |  |  |  |
| Last Run                                     | Generate GST Return   |  |  |  |  |

# GST Return – GST-03 Form

The "Draft" watermark in the GST-03 form has been removed.

# Enhancement on Tax Invoice, Credit Note, Debit Note

If there are more than 5 items in the transaction, please select the template with "\_more"

| Name                        |
|-----------------------------|
| ICBIL#01_GST.FRT            |
| ICBIL#01_GST_MORE.FRT       |
| ICBIL#02_GST.FRT            |
| ICBIL#02_GST_MORE.FRT       |
| ICBIL#02_GSTRELIEF.FRT      |
| ICBIL#02_GSTRELIEF_MORE.FRT |
| ICBIL#03_GST.FRT            |
| ICBIL#03 GST MORE.FRT       |
| ICBIL#04_GST.FRT            |
| ICBIL#04_GST_MORE.FRT       |
| ] ICBIL#04_GSTRELIEF.FRT    |
| ICBIL#04_GSTRELIEF_MORE.FRT |
| ] ICBIL#05_GST.FRT          |
| ICBIL#05_GST_MORE.FRT       |
| ICBIL#05_GSTRELIEF.FRT      |
| ICBIL#05_GSTRELIEF_MORE.FRT |
| ICBIL#06.FRT                |
| ICBIL#06_MORE.FRT           |
| ICBIL#06GRN.FRT             |
| ICBIL#06GRN_MORE.FRT        |
| ICBIL#0/SCN_GST.FRT         |
| ICBIL#07SCN_GST_MORE.FRT    |
| ICBIL#07SDN_GST.FRT         |
|                             |
|                             |
| ICBIL#08_MOKE.FK1           |

# **Database Optimizer Tool**

Previously, there are many cases of corrupted index file causing error message such as "Variable xxx not found". With the database optimizer tool, when system detected the error, the data optimizer tool will be triggered, please run the tool to allow it to repair the corrupted index file.

# Backup before upgrade data file

System has been enhanced to always backup the data file before upgrading of data file.

# Issues that have been addressed

| Case ID | Brief Description                                                                                         |
|---------|----------------------------------------------------------------------------------------------------|
| -       | "Path not found" during posting. Now system will show the full path of the GLPOST9.DBF in Posting screen. |
| -       | Previously there was a minimum 100K limit in the Capital Goods entry                                      |
|         | screen. Now the limit has been removed.                                                                   |

| Version 9.9.1.14         | Release date: 25 <sup>th</sup> March 2015 |
|--------------------------|-------------------------------------------|
| Proaressive Enhancements |                                           |

# Fix for "Housekeeping in Progress" message

If you encounter the message "Housekeeping in Progress" message, you can click on the refresh button at the select application screen, after that you should be able to access the system normally.

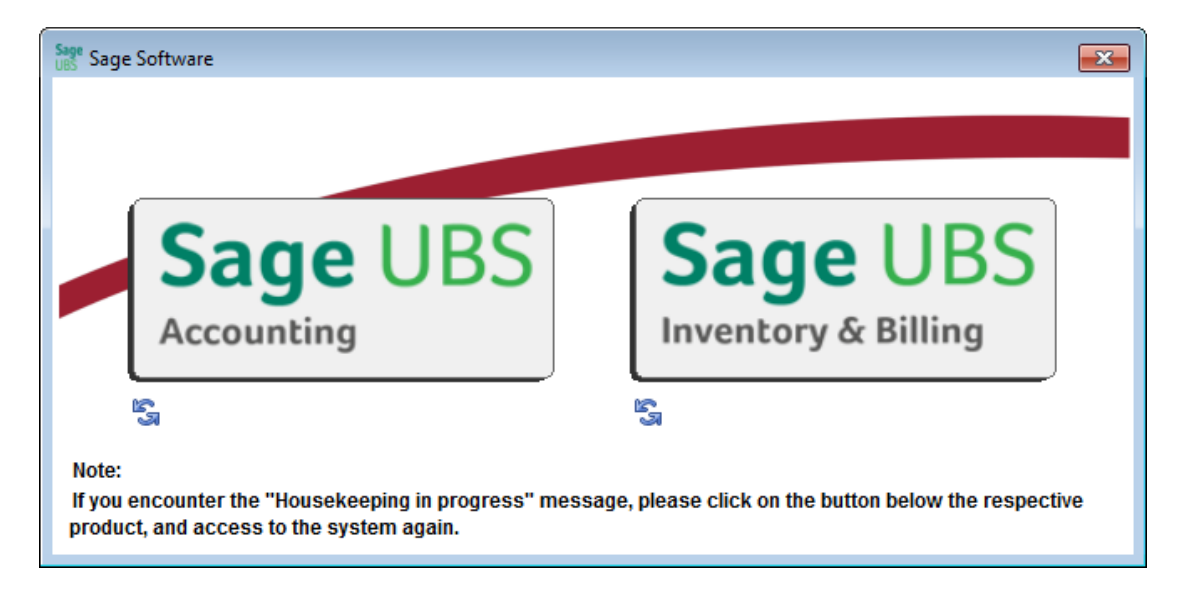

# **Sundry Expenses (Accrual)**

After you received the invoiced for sundry expenses, sometimes you would like to enter the transaction for input tax claim purpose, charge the expenses to an accrual account, and settle the payment later.

Now you can use the Sundry expenses (accrual) entry screen to enter the transaction. It is accessible via Transactions > Sundry expenses (accrual).

| Case ID | Brief Description                                                                                            |
|---------|----------------------------------------------------------------------------------------------------|
| -       | Unable to save the server IP set in Accounting setting and Inventory & Billing setting.                      |
| -       | GRN – update from Supplier invoice – Error message "Alias ARPSO is not found", "Alias DOSEARCH is not found" |

# Issues that have been addressed

Release date: 24<sup>th</sup> March 2015

**Progressive Enhancements** 

### GST Inclusive / Exclusive at Entry screen

With this enhancement, you will be able to set the GST to be calculated based on GST exclusive / GST inclusive in the entry screen.

For example, at system level, you have set in the General setup that GST amount to be calculated based on GST exclusive. But during transaction, for a particular invoice, you want the GST amount to be calculated based on GST inclusive method, you just need to set the as GST inclusive at the body before you start selecting the items.

### **GST Return – Major Industry Code**

The GST Return report is enhanced to be able to calculate the breakdown Value of Output Tax in accordance with the Major Industries Code.

To ensure accurate calculation, please make sure that you have map the correct major industry code to each item via Item maintenance or Item group maintenance. If you specified the major industry code at Item group, remember to link each item to its respective item group.

## GST Wizard – Map GL account to Tax code

The GST Wizard has been enhanced to allow mapping of GL account to Tax code. For example, to map GL expenses GL account to "BL" tax code.

#### **GST Return – Support versioning**

After GST Return (GST-03) is submitted to JKDM, you are still able to resubmit as amendment before the submission due if there is any amendment need, e.g. adjustments, missed out transactions etc.

Now, GST Return report is enhanced to support versioning after submission. This means after the GST Return report with "S" status, you can re-generate it and it is tracked by version number. And for subsequent version, "Amendment" will be checked.

| JABATAN KASTAM DIRAJA MALAYSIA<br>ROYAL MALAYSIAN CUSTOMS DEPARTMENT<br>PENYATA CUKAI BARANG DAN PERKHIDMATAN                                                                                                    |                                                                                                    |  |  |  |  |  |  |
|----------------------------------------------------------------------------------------------------|----------------------------------------------------------------------------------------------------|--|--|--|--|--|--|
| Nota Penting (Impo                                                                                                    | GOODS AND SERVICES TAX RETURN                                                                                                    |  |  |  |  |  |  |
| <ol> <li>Sila isikan borang<br/>Please type in usin<br/>2) Sila rujuk Buku Par<br/>Please refer to Goo<br/>3) Ruangan yang bert<br/>Column with (*) is a<br/>4) Sila tandakan (X)<br/>Please tick (X) acc<br/>5) Sekiranya mengikr.<br/>If declaring a zero a<br/>6) Sila hubungi Pusat<br/>pertanyaan lanjut.<br/>Please contact Cus</li> </ol> | ini dengan menaip menggunakan HURUF BESAR.<br>g BLOCK LETTERS.<br>dvlaan Mengisi Borang Cukai Barang dan Perkhidmatan (CBP).<br>ds and Services Tax (GST) Forms Guide.<br>anda (*) adalah wajib diisi.<br>mandatory field.<br>dalam petak yang berkenaan.<br>cordingly.<br>ar nilai sifar, sila isi angka "0".<br>mount, please fill in "0".<br>Panggilan Kastam di talian 1-300-88-8500 / 03-78067200 atau emel ccc@customs.gov.my untuk<br>toms Call Center at 1-300-88-8500 / 03-78067200 or email ccc@customs.gov.my for further enquiry. |  |  |  |  |  |  |
| × Pindaan<br>Amendment                                                                                                    |                                                                                                    |  |  |  |  |  |  |
| BAHAGIAN A : BUTIRAN ORANG BERDAFTAR<br>PART A : REGISTERED PERSON DETAILS                                                                                                    |                                                                                                    |  |  |  |  |  |  |
|                                                                                                    |                                                                                                    |  |  |  |  |  |  |

# Sales Invoice – Update from DO

Under Malaysia GST requirement, tax invoice must be issued within 21 days after the goods is delivered, else the time of supply will be moved to the goods delivery date.

To ensure all sales invoice must be link to a delivery order, you can set [INV – Always mark update from DO].

Setting screen

| See Run Setup                                     |                    |                                                                                                    |                              |                                         |                             |              |  |
|---------------------------------------------------|--------------------|----------------------------------------------------------------------------------------------------|------------------------------|-----------------------------------------|-----------------------------|--------------|--|
| User Define - Desp. Body / Footer                 | User Define - Form | ula User Defi                                                                                                    | ne - Item Remark             | User Define -                           | Markup Ratio                | Directory    |  |
| Company Profile Stock Valuation Item Mainte       |                    | Transaction                                                                                                    | .Account No                  | Last Used Nos                           | User Define -               | Desp. Header |  |
| Add Header<br>Increase period by one on/after day | 0 V                | I Body<br>/ith per item tax                                                                                                |                              |                                         |                             |              |  |
| ✓ Use Only 1 set invoice no.                      |                    | With per item discount                                                                                                    |                              | ] 3 levels discour<br>] Default service | nt                          |              |  |
| ✓ Standard auto running<br>■ Project by hill      |                    | Compulsory location Default change unit<br>Allow edit amount ✔ Round off on item discount                                  |                              | unit<br>em discount                     |                             |              |  |
| With bill agent With Site                         |                    | atch Code/Other (<br>llow change in 2nd                                                                                    | Charges 🗌<br>d unit factor 🔽 | ] Round down or<br>] Tax on discount    | n item amount<br>ted amount |              |  |
| Allow edit name                                   |                    | <ul> <li>Allow create code during transaction Update latest price</li> <li>Display cost code during transaction</li> </ul> |                              |                                         | ice                         |              |  |
| INV - Always mark update from D(                  |                    | Transfer note based on selling price     Compulsory Seriel No                                                              |                              |                                         |                             |              |  |

#### Entry screen

| Ø                                          | Add Invoice                      |                                                                                                    |                  |          |  |
|--------------------------------------------|----------------------------------|----------------------------------------------------------------------------------------------------|------------------|----------|--|
|                                            | Invoice                          | •                                                                                                    | Last Invoice No. | INV 0005 |  |
| Period<br>Invoice No.<br>Cust. No.<br>Name | 15 March-2015<br>INV 0006<br>/ P | <ul> <li>✓ Update From D0</li> <li>Update From S0</li> <li>Update Qty Returned</li> <li>Multiple Payment Mode</li> </ul> |                  |          |  |

# Issues that have been addressed

# a) Sage UBS Accounting

| Case ID    | Brief Description                                                                                                    |  |  |
|------------|----------------------------------------------------------------------------------------------------|--|--|
| 187-122001 | Unable to import arcust9.csv                                                                                                    |  |  |
| 45-122119  | GST Wizard - Taxable period                                                                                                    |  |  |
| 241-121259 | GST-03 report printout - 6b – incorrect label                                                                                                    |  |  |
| 293-120289 | Company registration number not shown in tax invoice when preview.                                                                                                    |  |  |
| 187-122281 | The error prompt occasionally when click on print button                                                                                                    |  |  |
| -          | In Housekeeping > Setup > General Setup > Setting tab, uncheck "Show<br>Icon (For Screen Area 1024 x 768)" and click OK, error "MAINFORM is<br>not an object" is shown |  |  |
| 301-122267 | Tax maintenance - Unable to select GST expenses GL account for "BL" tax code                                                                                           |  |  |

# b) Sage UBS Inventory & Billing

| Case ID    | Brief Description                                                                    |  |  |  |
|------------|--------------------------------------------------------------------------------------|--|--|--|
| -          | Change "Cash Bill" header name to "Tax Invoice" when GST is enabled                  |  |  |  |
| 45-121695  | Group Status & Value - Error message shown when generate the report                  |  |  |  |
| 45-122189  | DO - tax amount shown in printout                                                    |  |  |  |
| 93-121191  | Cash Sale round up decimal point                                                     |  |  |  |
| 93-120487  | Supplier Invoice – When update from GRN, supplier number changed to manual numbering |  |  |  |
| 187-117076 | Default date in entry should follow login date                                       |  |  |  |
| 187-121723 | Taxable sales doubled if use footer tax                                              |  |  |  |
| 241-122270 | GST inclusive – The amount and tax amount changed if update from SO                  |  |  |  |
| 187-119765 | Manual numbering for supplier invoice                                                |  |  |  |
| 301-122464 | Discount amount not capture during posting                                           |  |  |  |
| 301-121026 | Standalone Supplier Invoice updated stock value                                      |  |  |  |
| 293-116074 | Manual numbering for supplier invoice                                                |  |  |  |
| 187-118992 | Enable supplier Invoice running no. for billing                                      |  |  |  |
| 187-118238 | Balance quantity in DO by location issue                                             |  |  |  |
| 187-118643 | Data recovery for Delivery order and GRN                                             |  |  |  |
| 187-118992 | Billing - Unable to untick auto number                                               |  |  |  |
| -          | Error message shown during Posting to accounting                                     |  |  |  |
| 241-122308 | Supplier invoice – list of open GRN not shown                                        |  |  |  |

**Progressive Enhancements** 

# Purchase Debit Note & Purchase Credit Note

Previously, purchase debit note and purchase credit note are entered in Sage UBS accounting only as double entries.

Malaysia GST requires purchase debit note and purchase credit note must be linked to at least 1 supplier invoice. So, Sage UBS Inventory & Billing has been enhanced to provide the purchase debit note and purchase credit note entry screens. You can also print the purchase debit note and purchase credit note after saved.

# Default GST Tax Code in Purchases and Sales entry screens

For purchases entry screen, the default GST tax code checking is via the hierarchy below :

Supplier  $\rightarrow$  Item  $\rightarrow$  Item group  $\rightarrow$  Tax Code Setting in Administrative Tools

For sales entry screen, the default GST tax code checking is via the hierarchy below : Address  $\rightarrow$  Customer  $\rightarrow$  Item  $\rightarrow$  Item group  $\rightarrow$  Tax Code Setting in Administrative Tools

Please note that, due to the delivery address is using remark 0 - 4 at the header, and the remarks can used for any other purposes other than delivery address. So, you must always select the [With delivery address] to indicate that there is delivery address, before you click [Body] or select [Update from...].

# Self billed invoice – Supplier listing

Now, only suppliers with RMCD approval number maintained will be shown in the Supplier list.

# 21 days rule

When run the GST Return wizard (GST-03), system will check for any un-invoice delivery order. You are given the options to

- a) Exit from the wizard and generate the invoice accordingly for those delivery orders
- b) GST Return wizard will calculate the output tax for the delivery orders.

To make sure the financial entries are generated and posted to the correct GL account, you must create the Accrued debtor & Invoice to be issued GL accounts and do the mapping in Accounting > GST Settings. If the mapping is not available, system will inform you to do the mapping accordingly when do posting of invoice from Sage UBS Inventory & Billing.

# **Import from CSV**

If you are using other Billing system, and using Sage UBS Accounting for GST reporting, now, you can import billing transactions into Sage UBS Accounting with CSV format, for GAF's section [P] and [S] purpose.

If you would like to understand the structure of the CSV file, in Sage UBS Inventory & Billing, go to Periodic > Export / Import > E.I. Housekeeping, select 9. LIST STRUCTURE – ARTRAN.DBF, 59. LIST STRUCTURE – ICTRAN.DBF and 40. LIST STRUCTURE – GLPOST9.DBF, click apply to view or print structure.

To do posting of journal entries from the Billing system into Sage UBS Accounting, go to Periodic > Export / Import > Import from CSV, select 1. IMPORT FROM GLPOST9.CSV.

To import the billing transactions into Sage UBS Accounting, go to Periodic > Export / Import > Import from CSV, select 5. IMPORT FROM ARTRAN9 CSV and ICTRAN9.CSV. These 2 files must be imported together.

| Case ID    | Brief Description                                                                                                    |
|------------|----------------------------------------------------------------------------------------------------|
| -          | Unable to delete tax code in ACC and I&B                                                                                            |
| -          | Hide Allow edit exported bill in Settings                                                                                           |
| 281-119645 | If tick "Update average cost" will pop up the error message Alias<br>'initfile' is not found'                                       |
| -          | Error in I&B Reports Converter                                                                                                    |
| -          | Click Sage Connect Status Ole Error if using trial version                                                                          |
| -          | Generate GAF -> Go to reports -> View Ledger -> Ok (Error encounter)                                                                |
| -          | Error if invalid date entered in GST-03 report wizard example 01/01/1010                                                            |
| 241-120543 | Incorrect stock value at Item status and value                                                                                      |
| -          | Alt-key feature is hidden in Accounting                                                                                             |
| -          | Disable GST -> Create CN transaction -> Print Receipt [OK] -> Enable<br>GST -> Same transaction -> Pint Receipt [Error Encountered] |

### Issues that have been addressed

#### **Known Issues**

GST tax report, GST Return wizard (GST-03) and GAF generator are still undergoing major enhancement to cater for additional new GST features.

Sometimes, you may encounter some issues when testing these 3 reports. Please rest assured that these reports will be stabilized before Malaysia GST effective.

*Release date: 06<sup>th</sup> February 2015* 

**Progressive Enhancements** 

# Major Industry Code Maintenance – Edit button

Edit button is now made available in Major Industry Code Maintenance screen to allow you to modify the description of existing major industry code.

# GST-03 Wizard – Part 5

The Nationality field is now enhanced to be a dropdown list selection. It is a mandatory field.

- a) If Nationality is Malaysia, Identity card no is required.
- b) If Nationality is non-Malaysia, Passport no is required.

# **Sundry Expenses**

Sundry Expenses is now made available **ONLY** if Malaysia GST setting is **ON**.

#### Issues that have been addressed

#### a) Accounting

| Case ID | Brief Description                                                                     |
|---------|---------------------------------------------------------------------------------------|
| -       | GST Registration No. missing after click on [Add] button at Major industry Code field |
| -       | RTE when click on the [X] button at GST setting tab                                   |

#### b) Billing

| Case ID | Brief Description                                                    |
|---------|----------------------------------------------------------------------|
| -       | Generate Invoice from GRN in dashboard will create double entries in |
|         | stock card                                                           |
| -       | Truncated decimal figure in default format INV and CN (Report        |
|         | alignment show incorrectly)                                          |

# Version 9.9.1.10Release date: 30th January 2015Issues that have been addressed

#### Important Note:

If you are uninstalling your current application, we highly recommend you to use the latest installer version 9.9.1.8 and above. This is to address the backward compatibility issue which result to OLE error.

| c) Accounting |                                                                                                    |
|---------------|----------------------------------------------------------------------------------------------------|
| Case ID       | Brief Description                                                                                                    |
| -             | Validation on the license registration                                                                                                    |
| -             | In GST Return Wizard, it does not capture the reporting date properly.                                                                                                    |
|               | button.                                                                                                    |
| -             | New button in the GST settings in order to perform the mapping automatically via GST Wizard.                                                                                      |
| -             | Modified the message prompt when Accounting data structure is old.<br>Display message "Please run accounting system to allow system to<br>upgrade the data file."                 |
| -             | Error encounter in CustNoI and IDI when indexes is corrupted                                                                                                    |
| -             | New message box will prompt when the refresh button is click.<br>Display Message "Updating may take some time to complete depending<br>on your data size. Do you want to update?" |
| -             | No refresh of GST dashboard upon user Login or startup.                                                                                                    |
| -             | When license is Accounting + Billing only, then access the Billing system inside accounting GST dashboard should display the Billing.                                             |

# d) Billing

| Case ID | Brief Description                                              |
|---------|----------------------------------------------------------------|
| -       | Enable "Change currency to USD" tick box in General Setup with |
|         | Accounting + Billing license only.                             |

#### e) Inventory & Billing

| Case ID Brief Description |                                           |  |  |
|---------------------------|-------------------------------------------|--|--|
| 93-118970                 | User Defined Formula – Quantity and Price |  |  |

#### f) Sage UBS license test

| Case ID | Brief Description                                                                                                    |  |  |  |
|---------|----------------------------------------------------------------------------------------------------|--|--|--|
| -       | When testing using UBS nine or UBS one license                                                                           |  |  |  |
|         | <ul> <li>For Accounting – daccount.exe and daccountone.exe must be<br/>updated.</li> </ul>                               |  |  |  |
|         | <ul> <li>For Billing or Inventory &amp; Billing – vstk.exe, vstkBilling.exe,<br/>vstkone.exe must be updated.</li> </ul> |  |  |  |
|         | If one Sage cover license is valid, then all exe file will be updated.                                                   |  |  |  |

# Version 9.9.1.9Release date: 19th January 2015Progressive Enhancements

# **ECE Control Board**

ECE Control Board will be shown if country setting is **NOT** Malaysia (MY), either in Accounting or Inventory & Billing.

# **Major Industry Code**

Major Industry Code setting is now made available **ONLY** if country setting is Malaysia (MY)

## Issues that have been addressed

g) Accounting

| Case ID | Brief Description                                                     |
|---------|-----------------------------------------------------------------------|
| -       | Major Industry Code – Add button disabled no matter GST setting is ON |
|         | or OFF                                                                |

| Version 9.9.1.8          | Release date: 16 <sup>th</sup> January 2015 |
|--------------------------|---------------------------------------------|
| Progressive Enhancements |                                             |

# GST Wizard – Tax Code and Major Industry Code

You can now maintains the tax code to General Ledger Accounts in GST Wizard – General Ledger Accounts. Mapping the major industry code to the Item Group & individual items also made available in the GST Wizard, Item Maintenance and Group Maintenance as well.

#### Important Note:

Currently, mapping Tax Code and Major Industry Code is **ONLY** ready for setup purposes. Enhancement to the transactions entry screen for handling both of these functions will be made available in the next release.

Enhancement for the GST Return to properly display the amount with different major industry code will also made available in next release.

# **Pricing Strategy – Inclusive and Exclusive handling**

Tax-Inclusive and Tax- Exclusive handling for the transaction is now made available in Inventory & Billing. You can now set the option in Company Profile to apply in your business.

#### Tax – inclusive

| Meaning: the amount of tax paid is already included in the base price                 |            |                            |               |  |
|---------------------------------------------------------------------------------------|------------|----------------------------|---------------|--|
| Example: <u>Product Price</u>                                                         | <u>GST</u> | Tax- Inclusive computation | Selling Price |  |
| RM100.00                                                                              | 6%         | RM94.34 + 5.66             | = RM100.00    |  |
| <b>Tax – exclusive</b><br>Meaning: the amount of tax paid is on top of the base price |            |                            |               |  |

| 0                             |            |                            |               |
|-------------------------------|------------|----------------------------|---------------|
| Example: <u>Product Price</u> | <u>GST</u> | Tax- Inclusive computation | Selling Price |
| RM100.00                      | 6%         | RM100 + 6.00               | = RM106.00    |

# Sundry Expenses – Goods and Service Tax Report & GST Audit File (GAF)

Goods and Service Tax report & GST Audit File (GAF) is now enhanced to properly display the sundry expenses transaction.

## Foreign Currency Tax Invoice, Credit Note & Debit Note

New report template for foreign currency transaction is now made available in Invoice, Credit Note, Debit Note and Cash Sale entries screen.

### **Simplified Tax Invoice**

Simplified Tax Invoice is now made available in Cash Sale entry screen.

## **General Ledger Accounts**

General Ledger Accounts in the GST Wizard is now change label name to GST – General Ledger Accounts.

# Sage Connect – On & Off

You can now enable or disable Sage Connect by clicking on [Sage Connect Status].

# Issues that have been addressed

| a) | Landing | Page |
|----|---------|------|
|----|---------|------|

| Case ID    | Brief Description                                       |
|------------|---------------------------------------------------------|
| 187-113376 | Unable to disable the pop-up message for data migration |

#### b) Accounting

| Case ID    | Brief Description                                                        |
|------------|--------------------------------------------------------------------------|
| 281-108282 | Variable WQ formula is not found                                         |
| 93-117936  | Cannot access previous year data                                         |
| 93-116206  | Unable to restore data                                                   |
| -          | OLE error code 0x80040154.                                               |
| -          | Passport is not mandatory field in GST Returns                           |
| -          | GST Returns Wizard click Back or Cancel button then only can click Next. |
| -          | Upgrading to Sage UBS 2015 and encounter problem with User ID when       |
|            | there is space and period                                                |

c) Inventory & Billing

| Case ID    | Brief Description            |
|------------|------------------------------|
| 240-114137 | No option for update from PO |
| -          | Remark Setup Wrong Place     |

Version 9.9.1.7Release date: 15th December 2014Issues that have been addressed

#### d) Accounting

| Case ID    | Brief Description                                                              |
|------------|--------------------------------------------------------------------------------|
| -          | GST wizard form size issue when resolution is 1024x768                         |
| 241-115242 | Message "Alias 'DBTOUTDOCS' is not found" is shown in multi-users environment. |

| Version 9.9.1.6          | Release date: 09 <sup>th</sup> December 2014 |
|--------------------------|----------------------------------------------|
| Progressive Enhancements |                                              |

# **Sundry Expenses**

You can now enter sundry expenses via the Payment entry screen.

For example, you made the payment of water, electricity and sewerage bills at POS Malaysia.

Even though the payment is made to POS Malaysia but you can specify the supplier, invoice number, invoice date etc for each expense via the [GST details] button.

Goods and Service Tax report & GST Audit File (GAF) will be enhanced to properly display the sundry expenses transaction in the next release.

| Version 9.9.1.5          | Release date: | 09 <sup>th</sup> December 2014 |
|--------------------------|---------------|--------------------------------|
| Progressive Enhancements |               |                                |

# GST Dashboard – 21 Days Rule

New GST dashboard is now made available in Inventory & Billing system. It will display the list of un-invoice delivery orders and un-invoice goods receive note. You can select the delivery order / goods receive note and generate the respective invoice.

The GST Dashboard in Accounting has been enhanced to display the list on un-invoiced Delivery orders as well.

GST handling for un-invoice delivery orders more than 21 days in GST Return wizard with proper GST output tax reversal entries when an invoice is being issued will be made available in the next release.

# Supplier Invoice, Supplier Invoice + GRN

Supplier Invoice entry screen has been enhanced to be able to update from GRN. Supplier Invoice + GRN entry also has been enhanced to be able to update from Purchase Order.

# Issues that have been addressed

#### e) Landing Page

| Case ID | Brief Description                                                      |
|---------|------------------------------------------------------------------------|
| -       | "Do you want to migrate data from previous version?" message box still |
|         | shown even after set the "Do not show again".                          |

#### f) Accounting

| Case ID | Brief Description                                                  |
|---------|--------------------------------------------------------------------|
| -       | Bad debt management (AR & AP) entry screen - Error message shown   |
| -       | Partial exemption apportionment – Error message shown              |
| -       | Capital Goods – always showing 1 <sup>st</sup> record              |
| -       | Performance issue on GST Dashboard when there are more than 10,000 |
|         | invoices                                                           |

#### g) Inventory & Billing

| Case ID | Brief Description                                             |  |
|---------|---------------------------------------------------------------|--|
| -       | Purchase Order – GST Tax code not shown by default            |  |
| -       | Invoice – GST Tax code not shown by default if update from DO |  |

Version 9.9.1.4Release date: 20th November 2014Progressive Enhancements

# **Tax Code Maintenance – Edit Button**

Edit button is now made available in Tax Code Maintenance screen. With the Edit button, you can easily maintain all essential data elements such as Description of the Tax Code, Tax Percentage, Transaction Type, Tax Method, A/C No and Status of the Tax code.

# **Data Migration Tool**

For system version 9.1 to 9.2sr2.

Currently, when performing data migration process, if registry is not found, system will prompt a screen with available options to allow user to select and search for the previous version data folder. These options includes:

For

- 1. Search for data folder in this drive : (This will check all local drives only)
- 2. Search for data folder in this locations:

After select one of the options above, both Accounting and Inventory & Billing data folder must be selected in order to let system to search for the old company data folder. However, for the current version, migration will not be started if user :

- 1. Select only Accounting data folder without Inventory & Billing data folder. OR
- 2. Select only Inventory & Billing data folder without Accounting data folder.

#### **Current Solution:**

User can still migrate the old version data to new version of Sage UBS 2015 by using existing feature, which is Create new company  $\rightarrow$  Copy from existing data.

The enhancement will be available in the next release update.

# Issues that have been addressed

| a) Landing Page |                                        |
|-----------------|----------------------------------------|
| Case ID         | Brief Description                      |
| 299-108336      | Add company logo with one step process |
| 301-110525      | User ID not found                      |

#### 、 . ... ~

#### b) Accounting

| Case ID    | Brief Description                        |
|------------|------------------------------------------|
| 301-106644 | GAF Value show incorrect                 |
| 258-105298 | Error prompt when close menu             |
| 258-110158 | Alias user is not found                  |
| 301-111434 | Unable to select Debtor in search screen |
| 301-111437 | Tax Code Maintenance Status column       |

| c) | Inventory 8 | د Billing |
|----|-------------|-----------|
|    |             |           |

| Case ID    | Brief Description                        |
|------------|------------------------------------------|
| 301-108149 | Debtor and Creditor not found.           |
| 301-108386 | Item show - value after issue GRN        |
| 301-110528 | Label for GRN report display incorrectly |
| 301-110532 | Print button at GRN body is not funtion  |
| 301-110550 | Incorrect Trace Item Cost & Value report |
| 301-111462 | PT code and ST code in Item Maintenance  |
| 293-111352 | tax code maintenance                     |
| 93-111869  | Year End - Alias 'INITFILE'              |
| 299-111691 | I&B - Click Add in Tax Code prompted RTE |

Version 9.9.1.3Release date: 10th November 2014Progressive Enhancements

### Post to Accounting – 1 step posting

Previously, you will need to manually export the transactions, after that import into Daccount. For GST Audit file generation purpose, you will only need to export the billing data and import into accounting as well.

Now, Sage UBS 2015 has been enhanced to consolidate all these functions into 1 step posting.

# **Default User ID and Password**

For 1<sup>st</sup> time installation, you may not know the default User ID and Password to login to the system.

Now, the default User ID and Password is shown on the login page. For security purpose, you are encourage to change the password after 1<sup>st</sup> time login.

# **Remember last login ID**

Sage UBS 2015 has been enhanced to remember user last login ID. You will just need to click on the MySageID /User Name field and a list of login ID will be shown for you to select.

# Data Migration from previous version (9.1 to 9.9.0.x)

A new data migration function is made available in this version to help you to migrate data from previous version (9.1 to 9.9.0.x). Company setting and user login details will be migrated as well.

If the Inventory & Billing data folder and Accounting data already linked, those data folder will be auto linked after the data migration. If the If the Inventory & Billing data folder and Accounting data are not linked, you will be able to link them during data migration as well.

Data migration from version 8.x will be in the next phase.

# **Change Company Logo**

"Update Logo" link is now made available in Select Company screen to provide you a faster way to change the company logo.

# **GST Setup Wizard**

GST Made Simple – With the GST Setup Wizard, you easily maintain all essential data elements such as GL accounts, Tax Codes, Customer, Supplier, Item group and Item for proper GST reporting.

# Issues that have been addressed

| a) Landing Page |                                      |
|-----------------|--------------------------------------|
| Case ID         | Brief Description                    |
| 301-107991      | Error when editing Company directory |

#### b) Accounting

| Case ID   | Brief Description                      |
|-----------|----------------------------------------|
| 134-21545 | Add Project & Job code in Print Ledger |

#### c) Inventory & Billing

| Case ID    | Brief Description                       |
|------------|-----------------------------------------|
| 241-78758  | Item disc amount round inconsistence    |
| 301-108252 | Unable to view next transaction record  |
| 301-108263 | Show incorrect transaction record       |
| 301-108286 | Prompted error message after click Body |

Release date: 15<sup>th</sup> October 2014

**Progressive Enhancements** 

## **Remove GST Verification Report and GAF Verification Report**

Currently, GST Verification Report and GAF Verification Report Menu is meant for Singapore users. Thus, remove both features from Malaysia GST Report menu.

### **Change Password Button**

"Change Password" Button is now made available in user management screen to address the following requirements:

- 1. Allow Administrator to change password for user.
- 2. If Sage ID is not activated, show [Change Password] button for Administrator to change password.
- 3. If Sage ID is activated, disable [Change Password] button and unable change password for the user.

# **Update from DO**

Update from DO option is now enabled for user to link DO to the invoice.

# **Folder Directory Enhancement**

This enhancement provides flexibility in allowing users to map different network drives to respective Accounting folder and Inventory & Billing folder. Now the information in Accounting and Inventory & Billing are able to be linked, even with both folders saved in different network locations.

## Issues that have been addressed

#### a) Accounting

| Case ID    | Brief Description                        |
|------------|------------------------------------------|
| 241-104076 | Command is missing required clause       |
| 241-104702 | UBS 2015 Print GST Return having error   |
| 258-104573 | Wrong data folder for new company        |
| 93-101922  | Knock Off-Variable'LCTTYPE' is not found |
| 241-103814 | One day password expired                 |

#### b) Inventory & Billing

| Case ID    | Brief Description                 |
|------------|-----------------------------------|
| 258-104573 | Wrong data folder for new company |
| 93-102180  | Credit Note is shown OUT qty      |
| 241-103814 | One day password expired          |
| 301-107204 | Unable to select Tax Code         |

## Version 9.9.1.1

*Release date: 15<sup>th</sup> September 2014* 

**Progressive Enhancements** 

# Malaysia & Singapore GST – Only body discount & body tax

To fulfill the requirement of GST Audit file to display the taxable amount (after discount) and GST amount for every item line in the invoice / credit note / debit note, when Malaysia or Singapore GST is enabled, only body discount & body tax are available.

# Issues that have been addressed

### Accounting

| Case ID    | Brief Description                                                                                                    |
|------------|----------------------------------------------------------------------------------------------------|
| 93-100748  | Due to the GST Audit file requirement, transactions posted from                                                                                  |
|            | X, Item Y" or "Purchase of Item X, Item Y"                                                                                                    |
|            | However, due to ledger reports, aging reports are also referring to the transaction description, causing the reports difficult to be understand. |
|            | Now, the transaction description has been changed back to the old                                                                                |
|            | method. The transaction description meant for GST Audit file is stored<br>in a separate field.                                                   |
| 93-101922  | Error message shown when knock-off debtor/creditor bills                                                                                         |
| 187-101933 | Error message shown when generate GST Audit file                                                                                                 |
|            | Error message shown when generate GST return report                                                                                              |

#### **Inventory & Billing**

| Case ID   | Brief Description                                                       |
|-----------|-------------------------------------------------------------------------|
| 93-102180 | For credit note issued, the quantity amount is shown at quantity out in |
|           |                                                                         |
|           | Credit Note & Debit Note – details in the body is not shown after saved |

*Release date: 07<sup>th</sup> August 2014* 

**Progressive Enhancements** 

# Malaysia GST compliance

Sage UBS 2015 version 9.9.1.0 is compliance with Malaysia GST requirements. Please visit <u>sageubs.sage.my</u> for details.

Feature Owner: Sage Software Sdn Bhd

\*\*\* The End \*\*\*